3 古教第 204 号

令和3年7月16日

古殿中学校 保護者の皆様へ

## 古殿町教育委員会

(公印省略)

教育用タブレットの家庭への持ち帰りについて(通知)

日頃より、町教育行政に格別のご理解を賜り厚く御礼申し上げます。

昨年度、生徒ひとり1台の教育用タブレットを配備し、本年度から、本格的な活用が 始まりました。今後、必要に応じて家庭に持ち帰っての活用を行います。家庭での使用 については、下記の点にご留意、ご理解いただき、お子様の家庭でのタブレット活用に ご協力いただきますようお願いいたします。

記

- 1 貸出機器について
  - (1) 機器 : iPad(付属機器:キーボード、デジタルペンシル)
  - (2) フィルタリングサービス加入済
    ※貸出しするタブレットは、教育用機器(教材)ですので、利用可能なアプリ、
    閲覧可能な Web サイトを制限しております。
  - (3)機器の動産保険加入済
    ※学校及び家庭での使用の際に、故障、破損等が生じた際には、保険適用になりますので、速やかに町教育委員会までご連絡ください。
- 2 家庭での Wi-Fi 接続設定について 初めて持ち帰った際には、ご家庭の Wi-Fi 機器への接続設定は保護者様で行ってい
  - ただくようお願いいたします。接続方法は、裏面をご参照ください。
- 3 持ち帰り開始時期について

まず初めに、家庭での Wi-Fi 機器への接続確認のため、7月16日(金)に持ち帰り を行います。今後、学校及び各担任の判断により、適宜、家庭学習を目的に持ち帰り を行います。

<注意>タブレットの充電については、学校で行います。ご家庭での充電は、行わないでください。 止む無く行う際は、アップル純正品で行ってください。純正品以外で行うと故障の原因になる可 能性があります。

【事務担当 : 古殿町教育委員会 学校教育係 Tm0247-53-3655】

裏面

## Wi-Fi機器への接続方法について

①自宅のWi-Fi機器のある部屋で、タブレットの電源を入れます。

②数分後、タブレット側で自動的に各ご家庭のWi-Fi機器の電波を受信 し、Wi-Fi機器を認識します。

③タブレットの設定のアイコンをタッチし、設定画面のWi-Fiを選択する と、ご家庭のWi-Fi機器の型式番号等(SSID)が表示されますので、タ ッチします。パスワードの入力を求められますので、Wi-Fi機器の側面等に 貼付けされている表記シールから確認し、パスワードを入力し、接続が完了し ます。

W i - F i 機器のパスワ-ドの表記は、メーカーによって異なります。 例) 暗号化キー、パスワ-ド、KEY など

④インターネット検索アプリ「サファリ」で、検索サイト"YAHOO!"、 "Google"などで閲覧できるか確認してください。